## How to find and attach wire pix to local stories in GPS\*

\*without downloading/uploading or using Wire Tracker or CP Images.

**Why this is useful:** CP photos seem to move in GPS long before they show up in "Browse Available Images" on the story you need them for. Attaching photos this way also means you don't have to download them and upload them to the story using Wire Tracker or CP Images.

(Note: if you are looking for older images or want to attach many images such as for a slideshow, cpimages.com might be faster.)

- 1. Copy or make note of the slug of the story you want to attach the photos to.
- 2. In GPS, click "Open" at the top left corner, then select "Wire Tracker". Wire Tracker will open in a new window or browser tab.

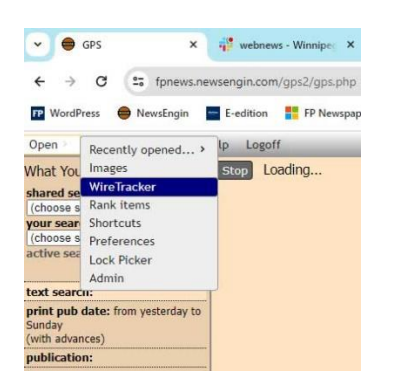

3. In Wire Tracker, use the search function to find photos. You can use the shared search called "Photos" to limit your search to only images.

Results will show up on the right. Hover over a camera icon to see a preview of the image.

| Deen Usla Deest Logoff                                                                                                    |                                                                                                    | 11:44 am - Monday, November 1                                                                                                    |  |  |
|----------------------------------------------------------------------------------------------------|----------------------------------------------------------------------------------------------------|----------------------------------------------------------------------------------------------------|--|--|
| opreh: Help Reset Logoli                                                                                                    | Ima                                                                                                    | ges for FBO CFL Grey Cup HMCS Harry DeWolf                                                                                                    |  |  |
| hared searches:<br>hared searches:<br>hotos<br>Southall Agate<br>South Agate<br>Cockey Agate<br>Transactions<br>Arts<br>Books<br>Entertainment<br>Film<br>Food<br>Lifestyle<br>Wedia<br>Wusic<br>Entertainent | BBO CFL Grey Cup<br>S1. words (1 inches)<br>CP Photos (522785)<br>Crev members of the Car<br>Sbp Hidds Harry DeVold<br>Alouettes and the Winnip<br>Photo CFL Grey Cup<br>Ar words (1 inches)<br>CP Photos (522785)<br>POL David Parce Carries of<br>DeVold on Lake Ontations of<br>DeVold on Lake Ontations of<br>Beno CFL Grey Cup<br>Alouettes of Photos (5227857)<br>Col.<br>CP Photos (5227857)<br>Col.<br>CP Photos (5227857)<br>CP Photos (5227857)<br>CP Photos (5227857) |                                                                                                    |  |  |
| Iavei<br>V<br>kgriculture<br>kutomotive<br>Janks<br>Press Releases<br>four Money<br>Photos                                                                                                    | ai CP FBO CFL Grey Cup Cre<br>47 words (1 inches His<br>CP Photos (522785)<br>00 PO1 David Pierce carries<br>Bit<br>DeWolf on Lake Ontario a                                                                                                    | w members of the Candian navy pose with the Grey Cup trophy onboar<br>Majestybe Canadian Ship HMCS Harry DeWolf on Lake Ontario ahead o<br>1100 ftC. Grey Cup between the Montrel Alouettes and the Winnige<br>8 Bombers in Hamilton, Ont., on Monday, November 13, 2023. THE<br>MADIAN PRESS/Nathan Denette |  |  |

4. DOUBLE-CLICK on a photo you want to attach to the story. It will open in a new tab or window.

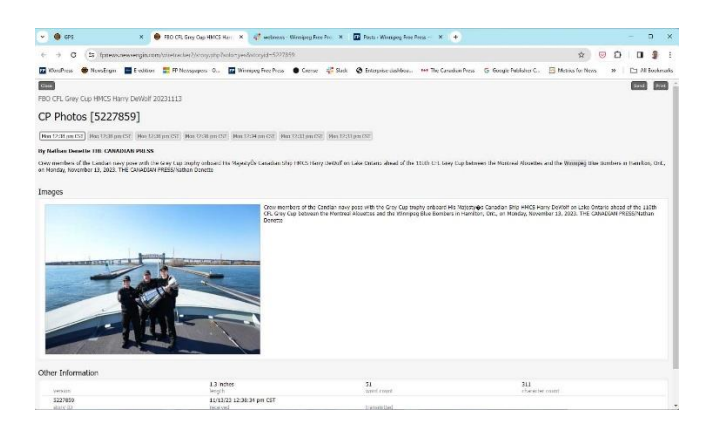

5. Then CLICK ONCE on the image itself. This will open a new window with just a browser box in it.

In the "Link to existing story" field, paste the slug of the story you want to attach the image to. The search will return a list of stories if you know a single word in the slug, but having the exact slug works better.

Click on "Attach" next to the relevant story's slug.

| 🖨 Renter to - Cooge throne 🛛 — 📙 X                                                                            | 🛑 Transfer file - Google Chrome —                                                                           | 0         | ×   |
|----------------------------------------------------------------------------------------------------|----------------------------------------------------------------------------------------------------|-----------|-----|
| 2 Iprevareweegroom/gps2/cente/liver/p1acry/D+52278586ource+CPPhotod/liveNene+NSD107_U31838.CPT688854794621585 | fpnews.newsengin.com/gps2/transferFile.php?storv/D=52278598tsource=CPPhotos&fileName=NSD107_131835.CPT63835 | 479462150 | 3   |
| Crause free silve story                                                                                       |                                                                                                    |           |     |
|                                                                                                    | Create from size story                                                                                      |           |     |
|                                                                                                    | Link to existing story:                                                                                     |           |     |
|                                                                                                    | Doundeis                                                                                                    | -         |     |
|                                                                                                    | 1ArgonautsBlueBombers20230929 (advance)                                                                     | Attach    | l.  |
|                                                                                                    | 220806-B2-Bombers (advance)                                                                                 | Attach    | l.  |
|                                                                                                    | 2ArgonautsBlueBombers20230929 (advance)                                                                     | Attach    | J . |
|                                                                                                    | 3ArgonautsBlueBombers20230929 (advance)                                                                     | Attach    | j i |
|                                                                                                    | a1 091022 bombers art (advance)                                                                             | Attach    |     |
|                                                                                                    | A1-bombers standup (advance)                                                                                | Attach    |     |
|                                                                                                    | ArgonautsBlueBombers2023 (advance)                                                                          | Attach    |     |
|                                                                                                    | ArgonautsBlueBombers2023 1 (advance)                                                                        | Attach    |     |
|                                                                                                    | ArgonautsBlueBombers2023 2 (advance)                                                                        | Attach    |     |
|                                                                                                    | ArgonautsBlueBombers2023 3 (advance)                                                                        | Attach    | 6   |
|                                                                                                    |                                                                                                    |           |     |
|                                                                                                    |                                                                                                    |           |     |
|                                                                                                    |                                                                                                    |           |     |
|                                                                                                    |                                                                                                    |           |     |
|                                                                                                    |                                                                                                    |           |     |
|                                                                                                    |                                                                                                    |           |     |
|                                                                                                    |                                                                                                    |           |     |
|                                                                                                    |                                                                                                    |           |     |
|                                                                                                    |                                                                                                    |           |     |
|                                                                                                    |                                                                                                    |           |     |

That's it! The image is now attached to the story.

Note: CLOSE THIS WINDOW WHEN YOU'RE DONE or GPS will prevent you from opening another such window for any other images you may want to attach.